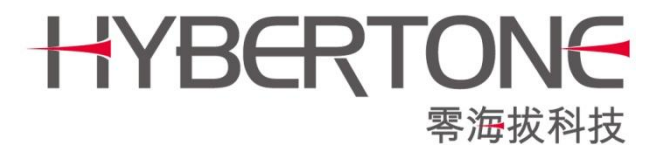

# 中继代理服务器测试版

# 使用手册

www.hybertone.com

support@hybertone.com

2017-12-20

下载地址: http://118.142.51.162/update/relay5-beta-1.0.tar

| 深 | 圳 | 市 | 零 | 海    | 拔        | 科       | 技 | 有 | 限 | 公 | 司 |
|---|---|---|---|------|----------|---------|---|---|---|---|---|
|   |   |   |   | WWW. | .hyberto | one.con | n |   |   |   |   |

# 1. 概述

为了节约 GoIP 在 VoIP 应用中媒体流的所占带宽,我司开发了新的中继代理(relay5 测试版),具有特殊的 RTP 压缩机制。

下图是针对主流语音编码 G729 的测试效果预览图。横坐标代表并发线路数量,纵坐标代表带宽消耗 (kb/s),橙色柱体代表不使用 relay5 的带宽消耗,蓝色柱体代表使用 relay5 后的带宽消耗。

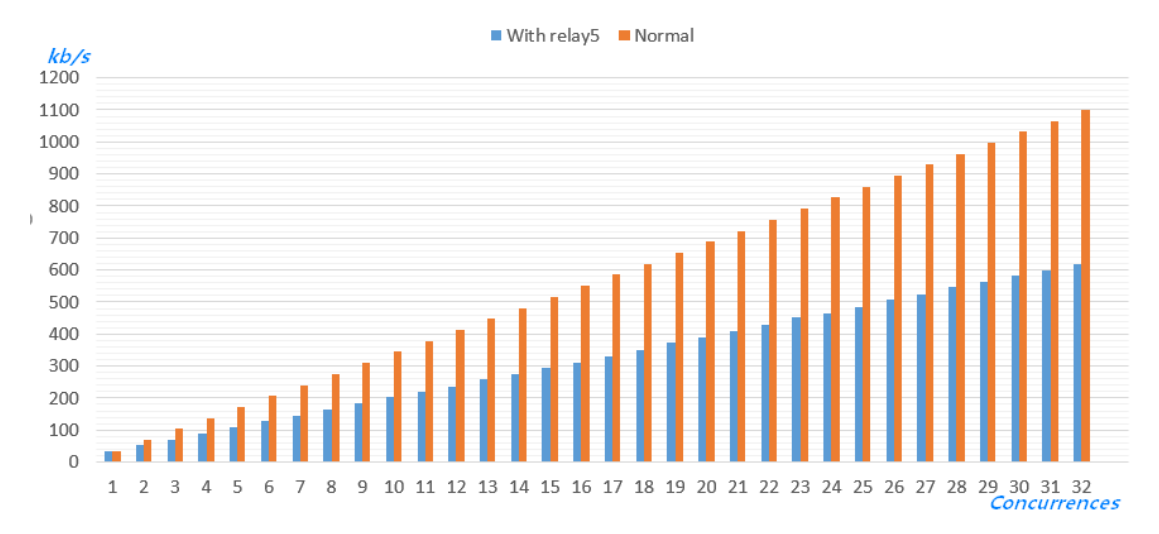

从上图可以看出,并发线路越多,节约的带宽比例越大。当并发线路达到4线时,即可节约33.9%的 带宽消耗;当并发线路达到32线时,可节约43.8%的带宽消耗。需要注意的是,该方案仅对单台网关的 并发线路有效。即不同网关节省的带宽量,应该按各自的并发量计算。

欢迎广大客户测试,并反馈使用体验到邮箱 support@hybertone.com

# 2. 安装

#### 2.1 准备安装环境

中继代理要求 linux 运行环境, RedHat/CentOS/debian/ubuntu 等主流操作系统都已通过测试,可正常运行。

```
需要注意的是,如果是64位系统,需要安装以下扩展库:
```

RedHat/CentOS 系列,执行以下命令:

yum install -y glibc.i686 zlib.i686 krb5-libs.i686

debian/ubuntu 系列,执行以下命令:

dpkg --add-architecture i386

apt-get update

apt-get install lib32z1-dev

apt-get install libgssapi-krb5-2:i386

如果是 32 位系统,以上命令无需执行。

www.hybertone.com

# 2.2 安装和运行

以 root 用户登录系统 , 执行以下命令 :

wgethttp://118.142.51.162/update/relay5-beta-1.0.tar//下载安装包 tar -xvf relay5-beta-1.0.tar -C /root//解压到 root 目录 /root/relay5/run\_relaysrv //运行 relay5 主程序 /root/relay5/run\_sqlwebd//运行 relay5 的 web 管理页面 source /root/relay5/autostart.sh //设置开启启动

该 relay5 可以跟常规版本的 relay 在同一服务器同时运行。他们监听的端口是不一样的。relay5 默认监听这些端口:

TCP 31080,2701,9089 UDP 2701,5000~60000 请设置服务器防火墙开放以上端口,或者关闭防火墙。

# 3. 配置

### 3.1 配置 relay5

用浏览器访问 http://<服务器 IP>:9089/, 输入默认用户名密码 admin/admin。将看到如下页面:

Relay Proxy configuration

Relay Proxy Manage v1.0 <u>Add</u>

点击 "Relay Proxy configuration",即可查看 relay5 的默认设置和修改配置。推荐如下配置:

| Relay H                       | Proxy Configuration          |  |  |  |  |  |  |  |
|-------------------------------|------------------------------|--|--|--|--|--|--|--|
| RELAY PORT                    | 31080                        |  |  |  |  |  |  |  |
| UDP PORT                      | 2701                         |  |  |  |  |  |  |  |
| TCP PORT                      | 2701                         |  |  |  |  |  |  |  |
| 步骤1BIND IP                    |                              |  |  |  |  |  |  |  |
| Parameter                     | With Sqlite authentication 🔻 |  |  |  |  |  |  |  |
| Save                          | SaveReboo Cancel             |  |  |  |  |  |  |  |
| 步骤2 /                         |                              |  |  |  |  |  |  |  |
| Web Server Configuration      |                              |  |  |  |  |  |  |  |
| Web Port                      | 9089                         |  |  |  |  |  |  |  |
| 辺線3 Username <sup>admin</sup> |                              |  |  |  |  |  |  |  |
| Password<br>修改网页登录密码          | admin                        |  |  |  |  |  |  |  |
| Save                          | SaveReboo Cancel             |  |  |  |  |  |  |  |
| 步骤4 —                         |                              |  |  |  |  |  |  |  |

2

| 深 | 圳 | 市 | 零 | 海 | 拔 | 科 | 技 | 有 | 限 | 公 | 司 |
|---|---|---|---|---|---|---|---|---|---|---|---|
|   |   |   |   |   |   |   |   |   |   |   |   |

www.hybertone.com

步骤 4 之后,请等待 30 秒以上,再重新访问 http://<服务器 IP>:9089/,并以新密码登录。点击"add"添加账户,用于 GoIP 连接到 relay5。

Relay Proxy configuration

Relay Proxy Manage v1.0

Add User

| Agent             | Whatev  | erName | 输入任意名称,6 | 7作为标记     |
|-------------------|---------|--------|----------|-----------|
| Usernam           | usernan | ne     | 指定用户名,配置 | GolP时会用到。 |
| Password password |         |        | 指定密码,配置G | oIP时会用到。  |
|                   | Add     | Cancel |          |           |

## 3.2 配置 GoIP 连接到 relay5

目前只有以下版本(GST1610-1.01-XX 系列)才支持 relay5 的省带宽功能,如果您的 GoIP 当前版本非此版本,请务必升级:

http://118.142.51.162/update/GST1610-1.01-57-t2.pkg

配置请参考下图:

| <u>лт.</u>   | 媒体配置       |                |
|--------------|------------|----------------|
| 15.025       | RTP 端口范围   | 16384 - 32768  |
| 配置           | RTP包长度(ms) | 20             |
| 田白洪西         | 抖动延时处理     | 自适应   ▼        |
| 用广选项         | 最小延时       | 40             |
| 网络配置         | 最大迎时       | 360            |
| VoIP基本配置     | 媒体 QoS     | 无 •            |
| VoIP高级配置     | 媒体加密       | 无 •            |
| 媒体配置         |            |                |
| <b>瓜</b> 屮答理 | 媒体 NAT穿越   | 中继代理 🔹         |
| 叮山昌珪         | 地址         | 202.102.106.90 |
| 呼出认证         | 端口         | 31080          |
| 呼入管理         | 用户名        | username       |
| 呼入认证         | 密码         | •••••          |
| SIM卡配置       | 必须选择模式4    | □ 加密           |
| の近れは太平枢      | 代理模式       | 4 ▼            |
| *1*1*242     | 备份中继代理1    |                |
| IMEI设置       | 备份中继代理2    |                |
| 短信配置         | 备份中继代理3    |                |
| GSM营运商配置     | 备份中继代理4    |                |
| GSM基站选择      | RTP断线检测(秒) | 0              |
| 运行策略         |            | 语音编码顺序>>       |
| 工具           | 保存改动       |                |

| 深 | 圳 | 冇 | 零 | 海    | 拔       | 科       | 技 | 有 | 限 | 公 | 司 |
|---|---|---|---|------|---------|---------|---|---|---|---|---|
|   |   |   |   | WWW. | hyberto | one.con | n |   |   |   |   |

1. 请按照上图设置抖动延时(完全照抄即可),以适应恶劣的网络环境;

- 2. 用户名和密码必须跟 3.1 章节中所添加的用户名密码相同;
- 3. 必须选择模式 4 才能开启省带宽模式。